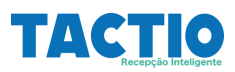

# Agendamentos de visitantes

Para cadastrar o agendamento de um visitante: Acesse Visitante> Agendar Visita > e clique no botão Adicionar;

| n n n n n n n n n n n n n n n n n n n |                |
|---------------------------------------|----------------|
| admin                                 |                |
| Empresa Contratada                    |                |
| Funcionarios                          |                |
| Provisorios                           |                |
| Terceiros                             |                |
| sitante                               |                |
| Agendar visita                        |                |
| Checkin Visitante                     |                |
| Visitante                             |                |
| Prestador Nao Residente               |                |
|                                       |                |
| Agendamentos                          | ⊕ A            |
|                                       | Limpar Filtros |

Obrigatoriamente, preencha os campos:

Data Prevista, Hora Prevista, Data da Validade e Hora da Validade e Empresa do visitado.

Depois selecione o "Tipo de Visita".

### **Importante:**

Cada "Tipo de Visita" tem procedimentos e exigências de documentação para liberar a entrada.

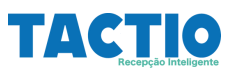

## Tipos de visitas:

Tipo Visita

VISITANTE COMUM COLABORADOR TERCEIRO VISITANTE SEM AGENDAMENTO

## Visitante Comum:

Visitante administrativo que não vai executar nenhum tipo de atividade. Precisa somente anexar documentos pessoais.

## **Colaborador Terceiro:**

Visitante que vai exercer alguma atividade por tempo curto. São exigidos alguns documentos para liberação da entrada.

#### **Importante:**

Se for por um período longo ou permanente, deverá fazer o processo de mobilização de contratadas.

## Visitante Sem Agendamento:

Visitante administrativo que não vai executar nenhum tipo de atividade e não agendou sua visita com antecedência. É preciso confirmar se o visitado pode recebê-lo.

Não é necessário fazer upload de documento, o mesmo deve ser apresentado na entrada.

#### **TACTIO** Recepção Intelligente

## Tipos de Serviços:

| Servico padra   | 0                                   |
|-----------------|-------------------------------------|
| Atividade em /  | Altura                              |
| A quente        |                                     |
| Espaço Confir   | nado                                |
| Elétrico abaixo | o de 1000v                          |
| Elétrico acima  | de 1000v                            |
| Atividade em /  | Altura c/ Plataforma Elevatória     |
| NR 11 Maquina   | as Motorizadas                      |
| Altura / A que  | nte                                 |
| Altura / A que  | nte / espaço confinado              |
| Altura / Espaç  | o confinado                         |
| Altura c. Plata | forma / A quente / Espaço confinado |
| Elétrico abaixo | o de 1000v / Altura c Plataforma    |
| NR 11 Maquina   | as Motorizadas / Altura             |
| Elétrico abaixo | o de 1000V + Atividade em Altura    |
| Visitante Com   | um                                  |

Para o "Visitante Comum" o tipo de visita deve ser sempre "Serviço Padrão".

Já para o "Colaborador Terceiro", o tipo de serviço deve ser de acordo com a atividade a ser executada.

#### **Importante:**

O Tipo de serviço que determina quais os documentos devem ser apresentados.

Clique em Salvar para concluir o agendamento;

Quando um agendamento for criado, o visitado receberá um e-mail para autorizar a visita.

Após a autorização o visitado o visitante receberá um e-mail para anexar os documentos.

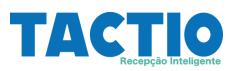

# Aprovações

Dentro do processo, a Portaria é responsável pela aprovação dos documentos dos terceiros e dos visitantes.

Após os terceiros e/o visitante fazer upload dos documentos a portaria irá receber um e-mail com um link para aprovar os documentos.

| TACTIO WorkFlow - Aprovacao Docs Terceiro                                                       |                                                |  |  |  |
|-------------------------------------------------------------------------------------------------|------------------------------------------------|--|--|--|
| O tactio O1@agsinn.com < tactio O1@ags Para: Para:                                              | sinn.com>                                      |  |  |  |
| Ola,                                                                                            |                                                |  |  |  |
| informamos que existem documentos de terceiro                                                   | o aguardando a sua aprovação:                  |  |  |  |
| Nome Empresa: TOP SERVICE SERVICOS E SIS<br>Nome Terceiro: GUILHERME AUGUSTO RUFI<br>DOCUMENTOS | ITEMAS S/A<br>NO DE FREITAS                    |  |  |  |
| Descricao                                                                                       | Obrigatorio                                    |  |  |  |
| RG e CPF (Ou carteira de motorista com foto)                                                    | S                                              |  |  |  |
| Carteira de Trabalho - Pagina Foto                                                              | S                                              |  |  |  |
| Carteira de Trabalho - Qualificacao civil                                                       | S                                              |  |  |  |
| Carteira de Trabalho - Pagina Contrato de Trabalho                                              | S                                              |  |  |  |
| Carteira de Trabalho - Anotacoes Gerais                                                         | S                                              |  |  |  |
| Ficha de Registro ou Contrato de Trabalho                                                       | S                                              |  |  |  |
| Ficha de Entrega de EPI - NR 6                                                                  | S                                              |  |  |  |
| OS (OS de Seguranca e Medicina do Trabalho) ? NR                                                | 15                                             |  |  |  |
| ASO (Atestado de Saude Ocupacional) ? NR 7                                                      | S                                              |  |  |  |
| Carteira de vacinação covid-19                                                                  | S                                              |  |  |  |
|                                                                                                 |                                                |  |  |  |
| Para REALIZAR A APROVACAO dos documento                                                         | os acesse o link baixo e realize download:     |  |  |  |
| Analise Documentos                                                                              |                                                |  |  |  |
| Att;<br>Sistema de Agen O                                                                       |                                                |  |  |  |
|                                                                                                 |                                                |  |  |  |
| Clique em                                                                                       | ANALISE DE DOCUMFNT                            |  |  |  |
| Clique em<br>, o siste                                                                          | ANALISE DE DOCUMENTO<br>ema vai abrir a tela o |  |  |  |

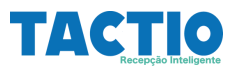

| TACTIO WorkFlow - Aprovacao Documentos                             |   |
|--------------------------------------------------------------------|---|
| ontratada                                                          |   |
| lome Empresa.: EMPRESA TESTE S.A<br>tesponsavel .: TESTE           |   |
| ocumentos Pendentes ANALISE                                        |   |
| Download> 28 PPRA/ PGR (NR 01)                                     |   |
| Pecisao do APROVADOR                                               |   |
| PENDENTE                                                           | ~ |
| Data Emissao                                                       |   |
| 09/09/2022                                                         |   |
| Download> 29 PCMSO Programa de controle medico e saúde ocupacional |   |
| Pecisao do APROVADOR                                               |   |
| PENDENTE SALAR O GOCUMENTO                                         | ~ |
| Data Emissao E Status da anrovação                                 |   |
|                                                                    |   |
| Zun                                                                |   |
| SALVAR                                                             |   |
| Conferir a data de emissão                                         |   |
|                                                                    |   |
| do documento                                                       |   |

## Importante:

Caso não receba o e-mail para aprovação o mesmo pode ser reenviado.

| =                |                  |                       | Agendamentos                |        |                 | 🕀 Adicionar                  |
|------------------|------------------|-----------------------|-----------------------------|--------|-----------------|------------------------------|
| Q Filtrar Dados  |                  |                       |                             |        |                 | 🗊 Limpar Filtros / Atualizar |
| Data Prevista    | Data Validade    | Visitante             | Status                      | Editar | Imprimir QRCode | Reenviar Link Aprovacao      |
| 08/11/2022 18:00 | 08/11/2022 21:00 | Flavia Damaso Brandão | ENVIADO DOCS PARA<br>UPLOAD |        |                 | ™ ſhm                        |
|                  |                  |                       |                             |        |                 | <u> </u>                     |